Zoho Corporation

# Estimates

An **Estimate** provides a ballpark figure for how much it would cost to provide the services asked for in a Request. Once a request is approved, the estimate can be created for the request. Based on the estimate, the contact can decide whether to proceed with the service request or not. The estimate can either be accepted or rejected.

Available in Editions: All Editions

## **Add Estimates**

(i) Permission Required: Estimates

To create an estimate:

- 1. An estimate can be created in one of two ways:
  - a. Select the **Requests** module from the **Work Order Management** menu and click the request you want to create the estimate for. In the *Request Details* page, click **Convert to Estimate**.
  - b. Select the **Estimates** module from the **Work Order Management** menu and click **Create**. Perform this step if you are creating an estimate from scratch (without a request).
- 2. Enter the following details and click **Save**:
  - a. A **Summary** of the estimate
  - b. An Expiry Date until which the estimate will be valid
  - c. Select a **Currency**.

The Currency and Exchange Rate will be displayed only if <u>multiple currencies</u> are enabled.

- d. The **Contact** whom the estimate is being created
- e. The Company the contact belongs to
- f. The **Email** address of the contact.

If there is no email address associated with the contact, the email address of the company (if present) will be used.

- g. The **Phone** number of the contact
- h. An Asset

An Asset is added when the service is for a product that you have sold.

| Create Estimate  |                        |   |   | ×           |
|------------------|------------------------|---|---|-------------|
| Estimate Details |                        |   |   |             |
| Summary          | Home Refurbishment     |   |   |             |
| Expiry Date      | Mar 16, 2023           |   |   |             |
| Currency         | USD                    |   | • |             |
| Exchange Rate    | 1.00000000             |   |   |             |
| Contact Details  |                        |   |   |             |
| Company          | Acme Inc               | × |   |             |
| Contact          | Lucy Robins            | × | 8 |             |
| Email            | lucy.robins@zylker.com |   |   |             |
| Phone            | 111-111-1111           |   |   |             |
| Asset Details    |                        |   |   |             |
| Asset            | Search Asset           |   |   |             |
| Advoc            |                        |   |   |             |
|                  |                        |   |   | Cancel Save |

#### i. The **Territory** in which the contact is located

#### j. A Service Address

This is the address where the service needs to be carried out. The service address present for the Asset, Company, or Contact will be used, in this order of preference. You can choose any other available address or click **Create New**.

Upon clicking **Create New**, the *Add Address* overlay will be displayed. To add a new address, enter the details and click **Save**. You can either choose to add an address to the Company/Contact or create a Single Use Address. The Single Use Address can be used only in the current Estimate record.

#### k. A Billing Address

l. Entries for Services

These denote the services that have to be delivered for the request for which the estimate is being created. The Services added in **Services And Parts** module will be listed here.

Select a Tax Rate or choose non-taxable by providing a reason. Click <u>here</u> to find details about setting the tax rates. Enter a percentage for the discount you wish to offer or a discount amount.

| Create Estimate        |                                                                         |            |                 | ×                |
|------------------------|-------------------------------------------------------------------------|------------|-----------------|------------------|
| Address                |                                                                         |            |                 |                  |
| Territory              | Alaska                                                                  | ;          | ×               |                  |
| Service Address        | <b>Service Address</b><br>1001 Basin Rd,<br>Juneau, Alaska, 99801,      | ×          | 3               |                  |
|                        | United States<br>Tax : Salestax(5%)                                     |            | +               |                  |
|                        | Address linked to Contact                                               |            |                 |                  |
| Billing Address        | <b>Billing Address</b><br>113 5th Street Stairs,<br>Juneau Alaska 99801 | ×          | ţ               |                  |
|                        | United States<br>Tax : Salestax(5%)                                     |            | +               |                  |
|                        | Copy Service Address <ol> <li>Address linked to Contact</li> </ol>      |            |                 |                  |
| Services               |                                                                         |            |                 | Salestax ( 5% )  |
| Service                | Quantity                                                                | List Price | Tax Name        | Line Item Amount |
| Painting - Exterior Ho | 1 Hours -                                                               | 50         | Salestax [5%] 💌 | 52.5 🕞           |
| Add a Description      |                                                                         |            |                 |                  |
| + New Line             |                                                                         |            |                 |                  |
|                        |                                                                         |            |                 | Cancel Save      |

m. Add the **Parts** necessary for the service tasks.

For Service, select the Service task for which the Product has been added. Select a Tax Rate or choose non-taxable by providing a reason.

| rts                       |     |   |          |            |                 |               |     |           |
|---------------------------|-----|---|----------|------------|-----------------|---------------|-----|-----------|
| Part                      |     |   | Quantity | List Price | Tax Name        | Line Item Amo | unt |           |
| Exterior Primer - 4Ltr    |     | 1 | Pack 🗸   | 75.25      | Salestax [5%] 👻 | 79            | .01 | $\ominus$ |
| Add a Description         |     |   |          |            |                 |               |     |           |
| Painting - Exterior House | e Ø |   |          |            |                 |               |     |           |
| Texture Roller with Ha    |     | 1 | Each 👻   | 25         | Salestax [5%] 👻 | 26            | .25 | Θ         |
| Add a Description         |     |   |          |            |                 |               |     |           |
| Painting - Exterior House | e Ø |   |          |            |                 |               |     |           |
| • New Line                |     |   |          |            | Sub Total       | 150.25        |     |           |
|                           |     |   |          |            | Tax Amount      | 7.51          |     |           |
|                           |     |   |          |            | Discount        | 0             | \$  |           |
|                           |     |   |          |            | Adjustment      | 0             |     |           |
|                           |     |   |          |            |                 |               |     |           |

The estimate amount can be viewed in the *Estimate Details* page under the **Service and Parts** tab.

### Add Estimates from Mobile App

To create an estimate from the mobile app:

1. Select **Estimates**, in the left menu.

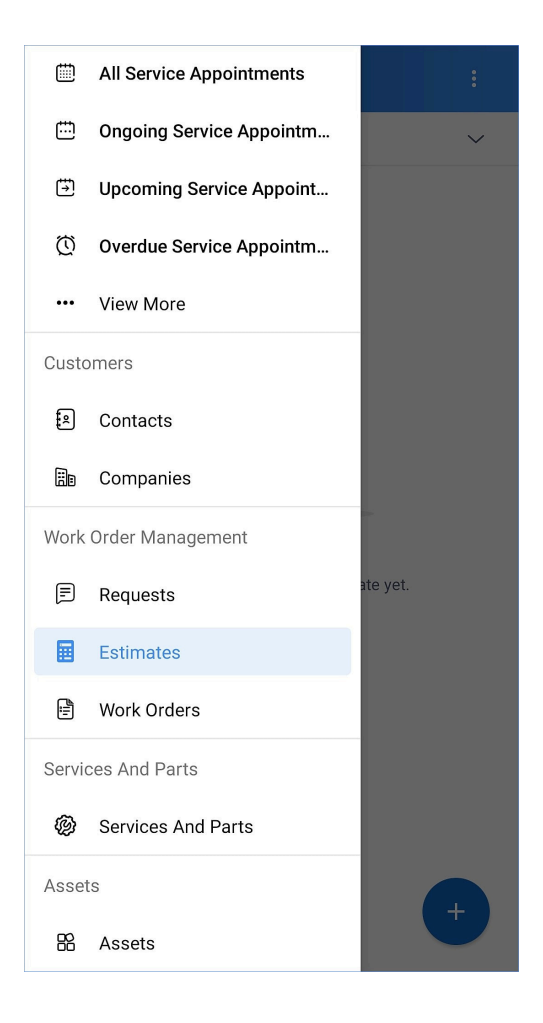

You can also create an estimate by using the **Convert to Estimate** in a request.

| ← Request                                                    | <i>0</i> :          |  |  |  |  |
|--------------------------------------------------------------|---------------------|--|--|--|--|
| OVERVIEW NOTES RELA                                          | ATED LIST           |  |  |  |  |
| REQ1                                                         | New                 |  |  |  |  |
| Bathroom Plumbing                                            |                     |  |  |  |  |
| Convert to Work Order                                        | More options        |  |  |  |  |
|                                                              | Convert to Estimate |  |  |  |  |
| Contact                                                      | Cancel              |  |  |  |  |
| Mr. Edward Cormoran<br>edward.cormoran@zylker.<br>9102938456 | Terminate           |  |  |  |  |
|                                                              |                     |  |  |  |  |
| Company                                                      |                     |  |  |  |  |
| Do Zylker Inc.                                               |                     |  |  |  |  |
| Asset Details                                                |                     |  |  |  |  |
| 🛱 Asset<br>-                                                 |                     |  |  |  |  |
| Address                                                      |                     |  |  |  |  |

2. In the *Estimates* screen, tap the add [+] icon.

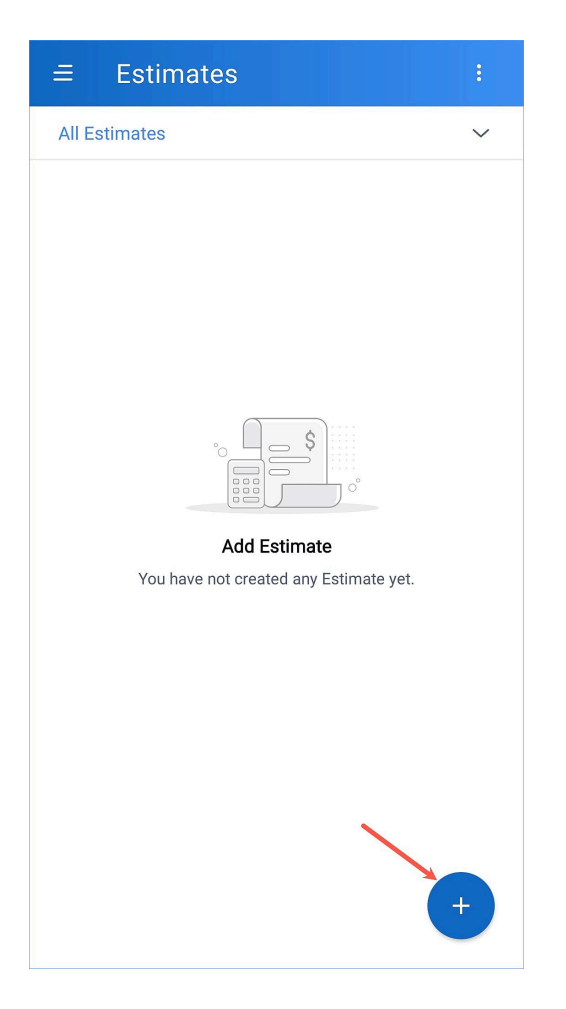

3. In the *Create Estimate* page, enter the necessary details and click **Save**.

| ← Create             | Estimate                                                                                 | Save   |
|----------------------|------------------------------------------------------------------------------------------|--------|
| Estimate Details     |                                                                                          |        |
| * Summary            | Home Refurbishment                                                                       |        |
| Expiry Date          | 28 Apr 2023                                                                              |        |
| Contact Details      |                                                                                          |        |
| Company              | Zylker Inc.                                                                              | >      |
| * Contact            | Mr. Edward Cormoran                                                                      | >      |
| * Email              | edward.cormoran@zylker.cor                                                               | n      |
| Phone                | 333-333-3333                                                                             |        |
| Asset Details        |                                                                                          |        |
| Asset                |                                                                                          | >      |
|                      | Scan QR/Barcode                                                                          | [!!!!] |
| Address              |                                                                                          |        |
| * Service<br>Address | Service Address, 1621<br>Canada Blvd, Glendale,                                          | >      |
|                      | California, United States,<br>91208                                                      | ;      |
| Billing Address      | Billing Address, 1601 W<br>Mountain St, Glendale,<br>California, United States,<br>91201 | ><br>: |

- 4. In the lookup fields, you can do an <u>advanced search</u>.
- 5. In the address fields, you can <u>add</u> addresses.
- 6. The Currency and Exchange Rate will be displayed only if <u>multiple currencies</u> are enabled.

The created estimate can be edited. To edit an estimate:

- 1. Click the **Edit** [ **/**] icon on the top right side.
- 2. Make the necessary changes and click **Save**.

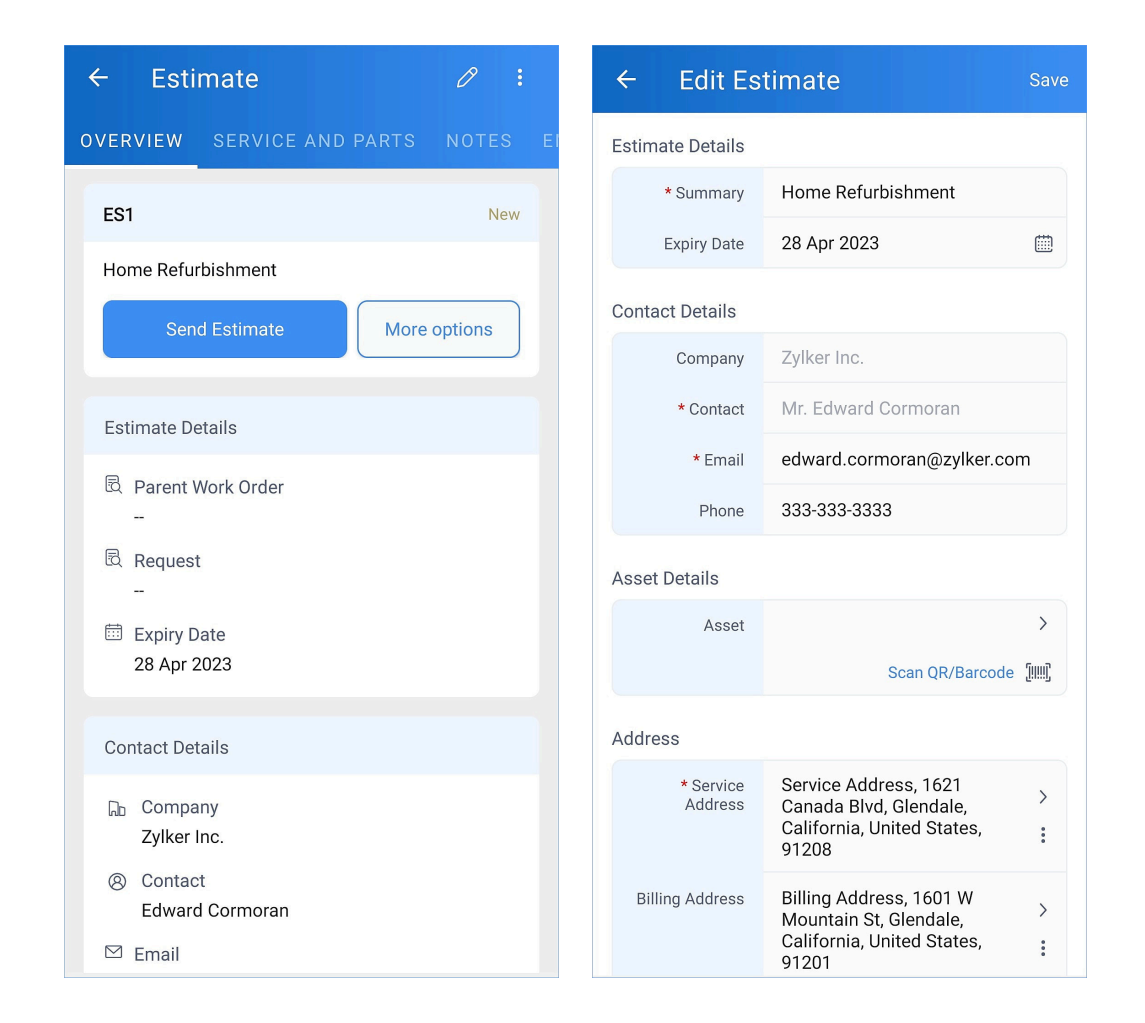

You can also add notes, and view the related records.

# **Edit Estimate**

To edit estimates:

- 1. Select Estimates from the Work Order Management menu.
- 2. Click the estimate you want to edit. In the Estimate details page, click Edit.
- 3. Click **Save** after making the changes.
- (i) NOTE: If an estimate is in Rejected, Cancelled, or Expired status, while editing you will have options to retain the estimate status, and include the approval link. Refer to the <u>Edit & Resend</u> section for details.

## Send Estimate

Once the estimate is created, it can be emailed to the contact. To do so, follow the steps below:

- 1. In the *Estimate Details* page, click **Send Estimate**.
- 2. In the Send Estimate overlay, click Send.

By default, the checkbox for **Add Estimate PDF** will be selected. If you do not wish to include the estimate PDF in the estimate email, deselect it. By default, the Standard <u>PDF template</u> will be selected. To change

the template, click on the button next to the **Add Estimate PDF** checkbox. In the *Preview Estimate* overlay, select the desired template from the Template dropdown at the top right corner and click **Save**. To rename the estimate PDF, click on its name and enter a new value.

In the **From** field, choose a <u>sender email address</u>.

In the **Send To** field, you can use one of the following email addresses:

- Contact email address (if only a contact is present for the estimate)
- Company email address (if a company is present for the estimate)
- Email addresses of the Company's Contacts (if a company is present for the estimate)
- An email address entered by the user in the **Email** field of the estimate

In the Cc and Bcc fields, along with the email addresses available in the **Send To** field, all active confirmed users will also be listed. To include any other email address, just type in the value and press **Enter**. In each of these fields, you can include a maximum of five email addresses.

| Send Es                                                                                 | timate                                                                                                    | ×                   |
|-----------------------------------------------------------------------------------------|----------------------------------------------------------------------------------------------------|---------------------|
| From                                                                                    |                                                                                                    | Ŧ                   |
| Send To                                                                                 | lucy.robins@zylker.com ×                                                                                                    | • Bcc Cc (j)        |
| Subject                                                                                 | Estimate - ES10 from Zylker                                                                                                    |                     |
|                                                                                         | ١                                                                                                    | Template Standard V |
| Hello Tear                                                                              | n,                                                                                                    |                     |
| Service<br>Lucy R<br>Acme I<br>Service<br>1001 B<br>Juneau<br>United<br>Summa<br>Home R | Zylker<br>Address<br>obins<br>nc<br>Address,<br>asin Rd,<br>, Alaska, 99801,<br>States<br>rry :<br>efurbishment<br>stimate PDF ES10.pdf (Standard) > | Estimate ES10       |
|                                                                                         |                                                                                                    | Cancel Send         |

If there are no <u>sender email</u> addresses, then the estimate will be sent from <u>noreply@sender.zohofsm.com</u>.

| Send E                                                                | stimate                                                                                                    | ×      |
|-----------------------------------------------------------------------|----------------------------------------------------------------------------------------------------|--------|
| From                                                                  | noreply@sender.zohofsm.com<br>To customize sender address, go to Sender Email(s).                                                                              | •      |
| Send To                                                               | lucy.robins@zylker.com × Bcc C                                                                                                    | ic (j) |
| Subject                                                               | Estimate - ES10 from Zylker                                                                                                    |        |
|                                                                       | Template                                                                                                    | rd 🗸   |
| Hello Tea                                                             | am,                                                                                                    |        |
| Servic<br>Lucy F<br>Acme<br>Servic<br>1001<br>Junea<br>United<br>Summ | Zylker Estimate<br>ce Address<br>Robins<br>e Inc<br>ce Address,<br>Basin Rd,<br>au, Alaska, 99801,<br>d States<br>hary :<br>Estimate PDF ES10.pdf (Standard) > | e ES10 |
| Add I                                                                 | Estimate PDF ESIO.pdf (Standard) >                                                                                                    |        |
|                                                                       | Cancel                                                                                                    | Send   |

The customer will receive an email with the estimate details and the options to accept or reject it. The options to accept or reject will be available only on enabling **Estimate - Email Approval**.

| stimate - ES12 from Zylker 🔉 Inbox 🛪                                           |               |            |                 |               |
|--------------------------------------------------------------------------------|---------------|------------|-----------------|---------------|
| cy Robins                                                                      |               |            |                 |               |
| ar Lucy Robins ,                                                               |               |            |                 |               |
| ank You for contacting us. Kindly check out the estimate and do the required a | ction.        |            |                 |               |
|                                                                                |               |            |                 |               |
| Zylker                                                                         |               |            |                 | Estimate ES12 |
| Service Address<br>Lucy Robins                                                 |               |            |                 |               |
| Acme Inc                                                                       |               |            |                 |               |
| Service Address,<br>1001 Basin Rd,                                             |               |            |                 |               |
| Juneau, Alaska, 99801,                                                         |               |            |                 |               |
| United States                                                                  |               |            |                 |               |
| Service & Part Name                                                            | Quantity      | Price (\$) | Тах             | Total (\$)    |
| Painting - Exterior House                                                      | 1             | 50         | Salestax [5.0%] | 52.5          |
| Exterior Primer - 4Ltr (White)                                                 | 1             | 75.25      | Salestax [5.0%] | 79.01         |
| Texture Roller with Handle for Wall Decor, 7-inch                              | 1             | 25         | Salestax [5.0%] | 26.25         |
|                                                                                |               |            |                 |               |
|                                                                                |               |            | Sub Total       | \$ 150.25     |
|                                                                                |               |            | Tax Amount      | \$ 7.51       |
|                                                                                |               |            | Discount        | \$ 0          |
|                                                                                |               |            | Adjustment      | \$ 0          |
|                                                                                |               |            | Grand Total     | \$ 157.76     |
|                                                                                |               |            |                 |               |
|                                                                                |               |            |                 |               |
|                                                                                |               |            |                 |               |
|                                                                                |               |            |                 |               |
|                                                                                | Accept        |            |                 |               |
| gards,                                                                         | Accept Reject |            |                 |               |
| gards,<br>y Rush                                                               | Accept        |            |                 |               |

Once the estimate is accepted by the contact, then a work order can be created with the information in the estimate. Refer to <u>this</u> section for mapping details. Any requests and work orders created for this estimate will be displayed in the *Estimate Details* page.

You can use **Mark as Sent**, or **Mark as Approved** to change the status of the estimate manually. When an estimate is shared with the customer through any means other than via the FSM application, then Mark as Sent can be used to change the status of the estimate to Waiting for Approval. Similarly, if you want to manually change the status of the estimate to Approved, then use Mark as Approved.

| ८ इ FSM                               | Home                                  | Customers ~       | Work Ord | er Management                    | ~ Dispatch  | n Console       | Services And Pa | arts Ass | ets Wor | kforce ~ | Reports    | Professio     | onal Trial • Upgrade | +             | \$ 4 <b>0</b>       |   |
|---------------------------------------|---------------------------------------|-------------------|----------|----------------------------------|-------------|-----------------|-----------------|----------|---------|----------|------------|---------------|----------------------|---------------|---------------------|---|
| Estimates → I<br>Home Refurb<br>● New | <b>ES10</b><br>Dishment<br>May 12, 20 | 23 🛚 🗑 Lilly Rush |          |                                  |             |                 |                 |          |         |          |            |               | Send Estima          | te 🗸          | Edit                | ~ |
| Estimate Deta                         | ails                                  |                   | •        | Preview                          | Timeline    | Services        | and parts       | Notes    | Emails  |          |            |               |                      | Cance         | 1                   | - |
| Parent W                              | /ork Order                            |                   |          | Services                         |             |                 |                 |          |         |          |            |               |                      | Mark a        | s Sent<br>s Approve | d |
| Expiry Da                             | ate May                               | 12, 2023          |          | Service Line                     | e Item Name | Service         |                 |          | Qua     | ntity    | List Price | Tax Name      | Line Item Am         | Down<br>Print | oad                 |   |
| Contact Detai                         | <b>ils</b><br>y Acme                  | Inc               | •        | SVC-114<br>ⓒ New<br>訳 Not yet Ir | voiced      | Exterior Wa<br> | Il Painting     |          | 1Ho     | urs      | \$ 50.00   | Salestax [5%] | \$ 5.                | 2.00          |                     |   |

### Send Estimate from Mobile App

To send an estimate:

1. Tap **Send Estimate**.

| ← Estimate 🖉 🗄                                    |
|---------------------------------------------------|
| OVERVIEW SERVICES AND PARTS NOTES                 |
| ES10 New                                          |
| Home Refurbishment                                |
| 🗀 Estimate Owner - Lilly Rush                     |
| 🛗 Created Time - May 08, 2023 02:49 PM            |
| Send Estimate More options                        |
| Estimate Details                                  |
| Parent Work Order                                 |
| Request                                           |
| <ul><li>Expiry Date</li><li>12 May 2023</li></ul> |
| Contact Details                                   |
| ☐ Company<br>Acme Inc                             |

2. Select a recipient and tap **Send** [>].

| ← Send Estin                                                                                                    | nate             |                     |                    |              | $\triangleright$ |
|----------------------------------------------------------------------------------------------------|------------------|---------------------|--------------------|--------------|------------------|
| From                                                                                                    |                  | 6                   |                    |              |                  |
| To L lucy.robins@                                                                                                    | )zylker.         | com                 |                    |              | $\sim$           |
| Subject* Estimate - E                                                                                                    | S10 Fro          | om Zylk             | er                 |              |                  |
| Dear Lucy Robins ,<br>Thank You for contacti<br>estimate and do the re                                                                | ng us.<br>quired | Kindly o<br>action. | check o            | ut the       |                  |
| Zytker<br>Service Address<br>Lucy Robins<br>Acme Inc<br>Service Address,<br>1001 Basin Rd,<br>Juneau, Alaska, 99001,<br>United States |                  |                     | E                  | stimate ES10 |                  |
| Summary :<br>Home Refurbishment                                                                                                    |                  |                     |                    |              |                  |
| Service & Part Name                                                                                                    | Quantity         | Price (\$)          | Tax                | Total (\$)   |                  |
| Painting - Exterior House                                                                                                    | 1                | \$ 50.00            | Salestax<br>[5.0%] | \$ 52.50     |                  |
| Exterior Primer - 4Ltr<br>(White)                                                                                                    | 1                | \$ 75.25            | Salestax<br>[5.0%] | \$ 79.01     |                  |
| Texture Roller with Handle<br>for Wall Decor, 7-inch                                                                                  | 1                | \$ 25.00            | Salestax<br>[5.0%] | \$ 26.25     |                  |
| ES10.pdf (Stand                                                                                                    | lard)            | >                   |                    |              |                  |
| Attach Estimate PD                                                                                                    | )F               |                     |                    |              |                  |

Tap **More options** for the actions you can perform on the estimate.

| ← Estimate                                                                                              | 0 :                                                             |
|----------------------------------------------------------------------------------------------------|-----------------------------------------------------------------|
| OVERVIEW SERVICES A                                                                                     | ND PARTS NOTES                                                  |
| ES10                                                                                                    | New                                                             |
| Home Refurbishment<br>Expiry Date - May 12, 20<br>Estimate Owner - Lilly Ru<br>Created Time - May 08, 2 | 23<br>ush<br>2023 02:49 PM                                      |
| Send Estimate                                                                                           | More options                                                    |
| Estimate Details  E Parent Work Order   Request  Expiry Date 12 May 2023                                | Cancel<br>Mark as Sent<br>Mark as Approved<br>Download<br>Print |
| Contact Details                                                                                         |                                                                 |

#### **Invalidated Status**

After the estimate is emailed, if an FSM user performs any of the following actions, then the Accept/Reject link in the email will expire and the <u>status</u> of the email will change to **Invalidated**:

- Edit the estimate
- Resend the estimate
- Mark the estimate as expired
- Cancel the estimate
- Approve the estimate
- Reject the estimate

You can also manually invalidate an email when the status of the email is in **Pending** status. To do so:

1. Hover over the email entry you want to invalidate. Click the **more options** [:] icon and select **Invalidate**.

| 伝 FSM Home Customers - Wor                                             | k Order Management 🤟 Dispatch Console Se          | rvices And Parts Assets Workforce ~ F | Reports Professional Trial • Upgrade | i 🕂 🕸 🗘 🌔      |
|------------------------------------------------------------------------|---------------------------------------------------|---------------------------------------|--------------------------------------|----------------|
| Estimates → <b>ES6</b><br>Home Refurbishment<br>— Waiting For Approval | Lilly Rush                                        |                                       | Resend ~                             | Edit V <>      |
| Estimate Status                                                        | <ul> <li>Preview Timeline Services and</li> </ul> | d parts Notes Emails                  |                                      |                |
| Waiting For Approval                                                   | Emails                                            |                                       |                                      |                |
| ① Expired                                                              | Subject Sender                                    | Sent To S                             | Sent On Email Owner                  | Status         |
| Estimate Details                                                       | Estimate - ES6 from Zylker                        | lucy.robins@zylker.com A              | Apr 30, 2024 03:10 PM Lilly Rush     | Pending        |
| Parent Work Order                                                      | Estimate - ES6 from Zylker                        | lucy.robins@zylker.com A              | Apr 24, 2024 04:44 PM Lilly Rush     | → 🛛 Invalidate |
| Expiry Date Apr 30, 2024                                               | Estimate - ES6 from Zylker                        | lucy.robins@zylker.com N              | Mar 10, 2023 03:42 PM Lilly Rush     | Invalidated    |
|                                                                        | Estimate - ES6 from Zylker                        | lucy.robins@zylker.com M              | Mar 10, 2023 03:41 PM Lilly Rush     | None           |

## **Resend Estimate**

If an estimate has been rejected, cancelled, or has expired, then you can resend the estimate. You can resend the estimate in three different ways:

- <u>Resend</u>
- Edit & Resend
- <u>Clone & Resend</u>

#### Resend

You can resend the estimate (without changes) with or without the approval link. The option **Add approval link** will only be available if the **Estimate - Email Approval** is enabled at **Setup > Field Service Settings > Other Settings**.

1. Click **Resend** and click **Proceed**.

| Resend Estimate                                                         |
|-------------------------------------------------------------------------|
| Since the current estimate is expired, how would you like to resend it? |
| Resend                                                                  |
| Resend estimate without making any modifications                        |
| Add approval link                                                       |
| Edit & Resend                                                           |
| Make modifications to the estimate before resending it.                 |
| Clone & Resend                                                          |
| Create a copy of the estimate and send it.                              |
| Cancel Proceed                                                          |

#### 2. Click Send.

If you select the **Add approval link** checkbox, then it will be checked in the *Send Estimate* overlay. If this checkbox is selected, then the estimate email will contain the Accept/Reject link.

|                                                                      | timate                                                                                                    |                        |                   |                                |
|----------------------------------------------------------------------|----------------------------------------------------------------------------------------------------|------------------------|-------------------|--------------------------------|
| rom                                                                  |                                                                                                    |                        |                   | ~                              |
| end To                                                               | $[$ lucy.robins@zylker.com $\times$                                                                                  |                        |                   | ▼ Cc Bcc (j                    |
| ubject                                                               | Estimate - ES6 from Zylker                                                                                           |                        |                   |                                |
|                                                                      |                                                                                                    |                        |                   | Customize                      |
| Hello Luc                                                            | y Robins,                                                                                                    |                        |                   |                                |
| Thank You                                                            | u for contacting us. Kindly check                                                                                    | k out the estimate and | do the required a | ction.                         |
|                                                                      |                                                                                                    |                        |                   |                                |
|                                                                      | Zylker                                                                                                    |                        |                   | Estimate ES                    |
| Service                                                              | Zylker<br>e Address                                                                                                  |                        |                   | Estimate ESc                   |
| Service<br>Lucy R                                                    | zylker<br>e Address<br>lobins                                                                                        |                        |                   | Estimate ES                    |
| Service<br>Lucy R<br>Acme                                            | e Address<br>Inc                                                                                                    |                        |                   | Estimate ES                    |
| Service<br>Lucy R<br>Acme                                            | e Address<br>lobins<br>Inc<br>e Address,                                                                             |                        |                   | Estimate ES                    |
| Service<br>Lucy R<br>Acme I<br>Service<br>1001 B                     | e Address<br>lobins<br>e Address,<br>Basin Rd,                                                                       |                        |                   | Estimate ES                    |
| Service<br>Lucy R<br>Acme I<br>Service<br>1001 E<br>Juneau<br>United | Zylker<br>e Address<br>tobins<br>Inc<br>e Address,<br>Basin Rd,<br>J, Alaska, 99801,<br>I States                     |                        |                   | Estimate ES                    |
| Service<br>Lucy R<br>Acme I<br>Service<br>1001 E<br>Juneau<br>United | zylker<br>e Address<br>tobins<br>inc<br>e Address,<br>Basin Rd,<br>J, Alaska, 99801,<br>I States                     | Quantity               | Price (\$)        | Estimate ESc<br>Tax Total (\$) |
| Service<br>Lucy R<br>Acme I<br>Service<br>1001 E<br>Juneau<br>United | Zylker<br>e Address<br>tobins<br>Inc<br>e Address,<br>Basin Rd,<br>u, Alaska, 99801,<br>I States<br>Vice & Part Name | Quantity               | Price (\$)        | Estimate ESc<br>Tax Total (\$) |

If you try to send the estimate without the approval link, then you will encounter the below confirmation message.

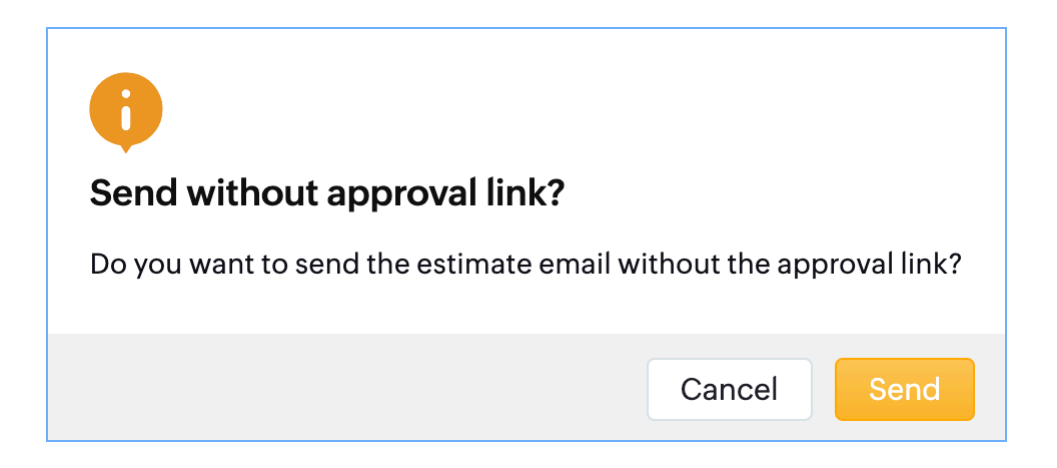

#### Edit & Resend

You can resend the estimate after making changes.

1. Click **Edit & Resend** and click **Proceed**.

| Ę                                                                                          |             |
|--------------------------------------------------------------------------------------------|-------------|
| Resend Estimate                                                                            |             |
| Since the current estimate is expired, how would y resend it?                              | you like to |
| <ul> <li>Resend</li> <li>Resend estimate without making any modificat</li> </ul>           | ions        |
| Edit & Resend<br>Make modifications to the estimate before rese                            | ending it.  |
| <ul> <li>Clone &amp; Resend</li> <li>Create a copy of the estimate and send it.</li> </ul> |             |
| Cancel                                                                                     | Proceed     |

2. In the *Edit Estimate* overlay, click **Save** or **Save and Send**.

- If you select the checkbox **Keep the status as [Status\_Name]**, you can retain the status (rejected, cancelled, expired) of the estimate. Click **Yes, Proceed** in the confirmation message. The changes made to the estimate will be saved.

- If you do not select the checkbox **Keep the status as [Status\_Name]**, the status of the estimate will change to **New**.

| Edit Estimate              |                                   |    |        |      | ×             |
|----------------------------|-----------------------------------|----|--------|------|---------------|
| Estimate Details           |                                   |    |        |      |               |
| Summary                    | Home Refurbishment                |    |        |      |               |
| Expiry Date                | Mar 16, 2023                      |    |        |      |               |
| Currency                   | USD                               | •  |        |      |               |
| Exchange Rate              | 1                                 |    |        |      |               |
| Contact Details            |                                   |    |        |      |               |
| Company                    | Acme Inc                          |    |        |      |               |
| Contact                    | Lucy Robins                       | 8  |        |      |               |
| Email                      | lucy.robins@zylker.com            |    |        |      |               |
| Phone                      | 111-111-1111                      |    |        |      |               |
| Asset Details              |                                   |    |        |      |               |
| Asset                      | Search Asset                      | 88 |        |      |               |
| Address                    |                                   |    |        |      |               |
| Territory                  | Alaska                            | G  |        |      |               |
| Service Address            | Service Address<br>1001 Basin Rd, | \$ |        |      |               |
| Keep the status as Expired |                                   |    | Cancel | Save | Save and Send |

#### 3. In Send Estimate overlay, click Send.

- If you select the checkbox **Add approval link**, then the estimate email will be sent with the approval link. The estimate status will change to **Waiting For Approval**. The status of the email will be **Pending**. The Add approval link checkbox will be shown only if had selected the checked **Keep the status as [Status\_Name]** in the previous step.

- If you do not select the checkbox **Add approval link**, then the estimate email will be sent without the approval link. The status of the estimate will remain unchanged. The status of the email will be **None**.

- If the checkbox **Keep the status as [Status\_Name]** was not selected in the previous step, then the estimate status will change to **Waiting For Approval** (since it was in **New** in the previous step). The status of the email will be **Pending**.

| Send Es   | timate                               |                       |                   |          | $\times$ |
|-----------|--------------------------------------|-----------------------|-------------------|----------|----------|
| From      |                                      |                       |                   |          |          |
| Send To   | lucy.robins@zylker.com $\times$      |                       |                   | ▼ Cc Bcc | i        |
| Subject   | Estimate - ES6 from Zylker           |                       |                   |          |          |
|           |                                      |                       |                   | Custon   | nize 🕸   |
| Hello Luc | cy Robins,                           |                       |                   |          |          |
| Thank Yo  | ou for contacting us. Kindly check o | ut the estimate and o | do the required a | ction.   |          |
|           | Zylker                               |                       |                   | Estimate | e ES6    |
| Servio    | e Address                            |                       |                   |          |          |
| Lucy F    | Robins                               |                       |                   |          |          |
| Acme      | Inc                                  |                       |                   |          |          |
| 1001      | ce Address,<br>Basin Rd              |                       |                   |          |          |
| Junea     | u, Alaska, 99801,                    |                       |                   |          |          |
| Unite     | d States                             |                       |                   |          |          |
| Ser       | vice & Part Name                     | Quantity              | Price (\$)        | Tax Tota | ıl (\$)  |
| Add I     | Estimate PDF                         |                       |                   |          |          |
| 🗹 Add ar  | oproval link                         |                       |                   | Cancel   | Send     |

### **Clone & Resend**

You can create a copy of the estimate and send it.

1. Click **Clone & Resend** and click **Proceed**.

| Ę                                                                                                    |   |
|----------------------------------------------------------------------------------------------------|---|
| Resend Estimate                                                                                        |   |
| Since the current estimate is expired, how would you like to resend it?                                | ) |
| <ul> <li>Resend</li> <li>Resend estimate without making any modifications</li> </ul>                   |   |
| <ul> <li>Edit &amp; Resend</li> <li>Make modifications to the estimate before resending it.</li> </ul> |   |
| Clone & Resend Create a copy of the estimate and send it.                                              |   |
| Cancel Proceed                                                                                         |   |

2. In *Clone Estimate* overlay, click **Save**.

| Clone Estimate   |                        |   |    |             | × |
|------------------|------------------------|---|----|-------------|---|
| Estimate Details |                        |   |    |             |   |
| Summary          | Home Refurbishment     |   |    |             |   |
| Expiry Date      | Mar 16, 2023           |   |    |             |   |
| Currency         | USD                    |   | ×  |             |   |
| Exchange Rate    | 1                      |   |    |             |   |
| Contact Details  |                        |   |    |             |   |
| Company          | Acme Inc               | × |    |             |   |
| Contact          | Lucy Robins            | × | 8  |             |   |
| Email            | lucy.robins@zylker.com |   |    |             |   |
| Phone            | 111-111-1111           |   |    |             |   |
| Asset Details    |                        |   |    |             |   |
| Asset            | Search Asset           |   | 88 |             |   |
| Address          |                        |   |    |             |   |
| Territory        | ··· ·                  |   | -0 |             |   |
|                  |                        |   |    | Cancel Save |   |

A copy of the estimate will be created with status **New**.

# **Print Estimate**

Once you have sent an estimate, you can print the estimate. To print an estimate:

1. From the dropdown button, click **Print**.

| 伝 FSM Home Customers - Work Orc                             | er Management 🤟 Dispatch    | n Console Services And F | Parts Assets | Workforce | ~ Reports  | Professional T  | rial • Upgra | ide   🕂             | ණ ද     | •   |
|-------------------------------------------------------------|-----------------------------|--------------------------|--------------|-----------|------------|-----------------|--------------|---------------------|---------|-----|
| Estimates → <b>ES12</b><br>Home Refurbishment<br>— Approved |                             |                          |              |           |            | Convert To Work | Order 丶      | Edit                | × (     | < > |
| Estimate Status -                                           | Preview Timeline            | Services and parts       | Notes I      | Emails    |            |                 |              | Resend<br>Cancel Ap | oproval |     |
| Approved                                                    | Services                    |                          |              |           |            |                 |              | Download            | ł       |     |
|                                                             | Service Line Item Name      | Service                  |              | Quantity  | List Price | Tax Name        | Line Ite     | Print               |         |     |
| Estimate Details 🔹                                          | SVC-47                      | Exterior Wall Painting   |              | 1 Hours   | \$ 50.00   | Salestax [5%]   |              | \$ 52.50            |         |     |
| 🛃 Parent Work Order 🛛                                       | ↔ New<br>哥 Not yet Invoiced |                          |              |           |            |                 |              |                     |         |     |
| 🗟 Request                                                   |                             |                          |              |           |            |                 |              |                     |         |     |
| 🛅 Expiry Date May 12, 2024                                  | Parts                       |                          |              |           |            |                 |              |                     |         |     |
|                                                             | Part Line Item Name         | Part                     |              | Quantity  | List Price | Tax Name        | Line Iter    | m Amount            |         |     |

2. Click **Print**.

| nt Estimate                                                                   |          |               |                    |               |
|-------------------------------------------------------------------------------|----------|---------------|--------------------|---------------|
|                                                                               |          |               |                    | P             |
|                                                                               |          |               |                    |               |
| Zylker                                                                        |          |               | Estim              | nate ES12     |
| Service Address<br>Lucy Robins<br>Acme Inc                                    |          |               |                    |               |
| Service Address,<br>1001 Basin Rd,<br>Juneau, Alaska, 99801,<br>United States |          |               |                    |               |
|                                                                               |          |               |                    |               |
| Service & Part Name                                                           | Quantity | Price<br>(\$) | Tax                | Total<br>(\$) |
| Painting - Exterior House                                                     | 1        | 50            | Salestax<br>[5.0%] | 52.5          |
| Exterior Primer - 4Ltr (White)                                                | 1        | 75.25         | Salestax<br>[5.0%] | 79.01         |
|                                                                               |          |               | C 1                | 0 / 05        |

# **Cancel Approval**

You can roll back the Approved status of an estimate. In the *Estimate Details* page, select **Cancel Approval**.

| 伝 FSM Home Customers - Work C                                                                     | Drder Management 🗸 🛛 Dispatc | h Console Services And F | Parts Assets Wc | rkforce ~ Report  | S Professional Tri | al • Upgrade   🕂 🕸 📣 |   |
|---------------------------------------------------------------------------------------------------|------------------------------|--------------------------|-----------------|-------------------|--------------------|----------------------|---|
| Estimates → <b>ES12</b><br>Home Refurbishment<br>— Approved      & May 12, 2024      w Lilly Rush |                              |                          |                 |                   | Convert To Work C  | Drder v Edit v <     | > |
| Estimate Status                                                                                   | Preview Timeline             | Services and parts       | Notes Emails    |                   |                    | Cancel Approval      |   |
| Approved                                                                                          | Services                     |                          |                 |                   |                    | Download             |   |
|                                                                                                   | Service Line Item Name       | Service                  | Qu              | antity List Price | Tax Name           | Line Ite             |   |
| Estimate Details                                                                                  | SVC-47                       | Exterior Wall Painting   | 1 He            | ours \$ 50.00     | Salestax [5%]      | \$ 52.50             |   |
| 🗟 Parent Work Order                                                                               | ⊗ New<br>I Not yet Invoiced  |                          |                 |                   |                    |                      |   |
| 🗟 Request                                                                                         |                              |                          |                 |                   |                    |                      |   |
| 📰 Expiry Date May 12, 2024                                                                        | Parts                        |                          |                 |                   |                    |                      |   |
|                                                                                                   | Part Line Item Name          | Part                     | Qu              | antity List Price | Tax Name           | Line Item Amount     |   |

Once you cancel the approval of an estimate, the status of the estimate will change to New. Refer to <u>this</u> table to know about the permission required to perform this action.

# **Customize Estimate Email Template**

You can customize the template you use to email the estimate. To do so, follow the steps below:

- 1. In the *Estimate Details* page, click **Send Estimate**.
- 2. In the *Send Estimate* overlay, click the **Template** dropdown and choose one of the following options:
  - a. **Standard Old**: This is the older version of the standard template. Gradually, support for this template will be withdrawn.
  - b. Standard Template: The default template will be used.
  - c. **Custom Template**: The <u>email templates</u> that you have created for the **Estimates** module will be listed here. The placeholders in the email template will be replaced with actual values.
  - d. **Compose your own**: Using the text editor you can create a template for this estimate. This template, however, will not be saved for future use.

| Send Estimate                                                                                         | ×                                                                   |
|----------------------------------------------------------------------------------------------------|---------------------------------------------------------------------|
| From                                                                                                  | ~                                                                   |
| Send To                                                                                               | • Bcc Cc (j)                                                        |
| Subject Estimate - ES10 from Zylker                                                                   |                                                                     |
| Templat                                                                                               | te Standard 🗸                                                       |
| Hello Team,<br>Thank you for contacting us. Kindly check out the estimate and do the required action. | Standard Old<br>Standard<br>Acme Inc. Estimates<br>Compose your own |
| Zylker                                                                                                | Estimate ES10                                                       |
| Service Address<br>Lucy Robins                                                                        |                                                                     |
| Acme Inc<br>Service Address,<br>1001 Basin Rd,<br>Juneau, Alaska, 99801,<br>United States             |                                                                     |
| Summary :<br>Home Refurbishment                                                                       |                                                                     |
| Add Estimate PDF ES10.pdf (Standard) >                                                                |                                                                     |
|                                                                                                    | Cancel Send                                                         |

In the mobile app, click on the **More Options** [:] icon in the *Send Estimate* screen to view the templates available. The user can either choose the Standard template or any <u>email template</u> created for the **Estimates** module. Old Standard Template is the older version of the standard template.

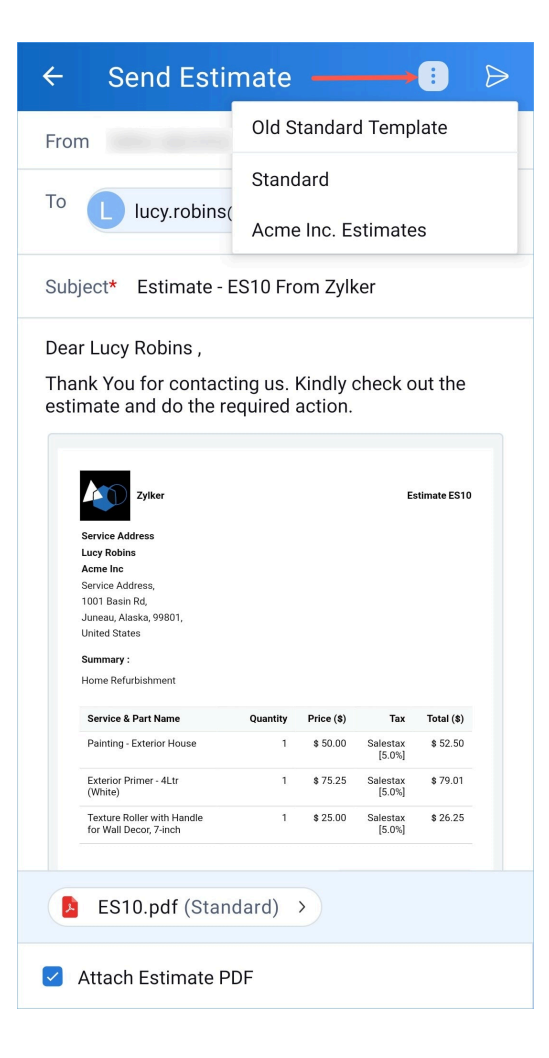

### **Adding Accept/Reject Links**

You can add links for Accept/Reject in a custom template (created using an email template or by using the text editor in the *Send Estimate* overlay).

In an <u>email template</u>, click **Add Placeholders** or type # and select **Estimates Actions**. Add the necessary placeholders.

| n Cor                                | dd New Template                                                                                       | $\times$ |
|--------------------------------------|----------------------------------------------------------------------------------------------------|----------|
|                                      | Module Name Estimates                                                                                 |          |
|                                      | Template Name * New Estimate                                                                          |          |
|                                      | Description Type Description                                                                          |          |
|                                      | B I ⊻ ♀   X <sub>2</sub> x <sup>2</sup>   <u>A</u> ⊠   吾 吾 吾 ≡   ॼ ॼ   ⊨ ▼ ⊟ ▼ ! ⊞ ! ▷ ♂   LL ▼   ⊞ … |          |
|                                      | Hello \${Estimates.Contact.First Name} \${Estimates.Contact.Last Name} ,                              |          |
|                                      | Your estimate amount is: \${Estimates.Grand Total}.                                                   |          |
|                                      | Accept #                                                                                              |          |
| Estima<br>C<br>Accept L<br>Reject Li | ink ink                                                                                               |          |
|                                      | + Add Placeholders Or Type "#" to add the Placeholder & Atta                                          | ich      |
|                                      | Cancel Save & Previo                                                                                  | ew       |

While composing your email template from the *Send Estimate* overlay, click on **+Add Placeholders** and select the required options.

| Send Es                                                                 | stimate                                                                           |        | ×      |
|-------------------------------------------------------------------------|-----------------------------------------------------------------------------------|--------|--------|
| From                                                                    | noreply@sender.zohofsm.com<br>To customize sender address, go to Sender Email(s). | •      |        |
| Send To                                                                 | edward.cormoran@zylker.com ×                                                      | Bcc Cc | G      |
| Subject                                                                 | Estimate - ES2 from Zylker                                                        |        |        |
|                                                                         |                                                                                   | Custon | nize 🕸 |
| B<br>Hello<br>Your e<br><u>Accep</u><br>Thank<br>Zy"<br>A<br>R<br>+ Add | $\begin{array}{c c c c c c c c c c c c c c c c c c c $                            | }<br>  |        |
| Add                                                                     | Estimate PDF                                                                      |        |        |
|                                                                         | С                                                                                 | ancel  | Send   |

Since the approved status of an estimate shouldn't be tampered with, the placeholders for the Accept/Reject links that you add in an approved estimate will generate invalid links in the estimate email. The below message will be shown, indicating the same.

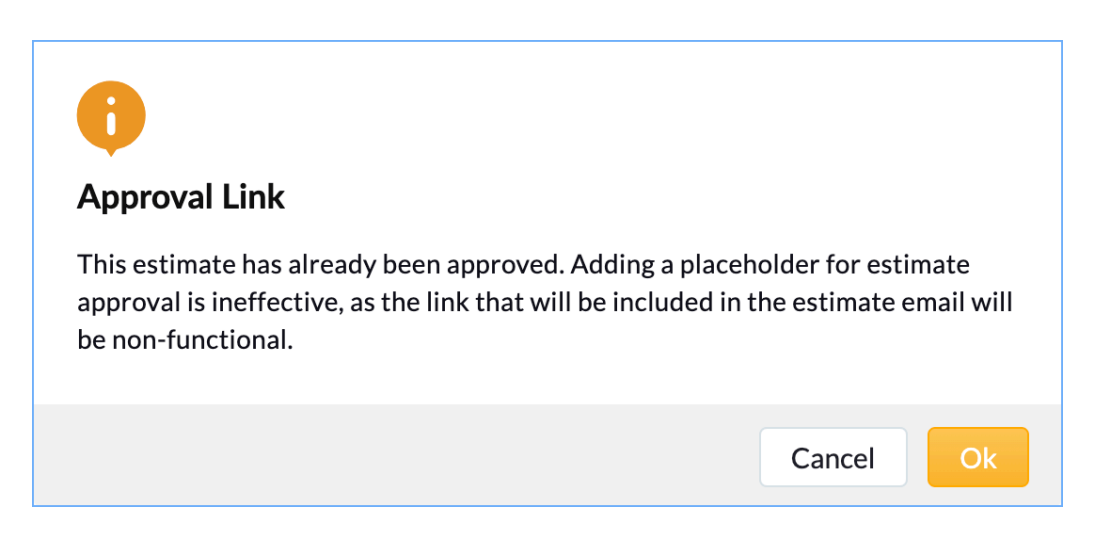

### **Adding Customer Notes, and Terms & Conditions**

You can set the values for Customer Notes, and Terms & Conditions. You can add these from **Setup** > **Field Service Settings** > **Other Settings** > **Estimates**. These values will be used in the <u>PDF templates</u> of estimates. You can overwrite the set value of Terms & Conditions for an individual estimate while creating or editing it.

| € FSM Home Cus                                                   | omers - Work Order Management - Dispatch Console Services And Parts Assets Workforce - Reports                                                                                                    | 🗕 🚊 🕂 🕕 |
|------------------------------------------------------------------|----------------------------------------------------------------------------------------------------|---------|
| Setup                                                            | Other Settings                                                                                                    |         |
| General     Workforce                                            | Automatically complete a work order                                                                                                    | OFF     |
| <ul> <li>Field Service Settings</li> </ul>                       | This will automatically mark a work order as complete when all its service appointments have been completed.                                                                                                    |         |
| Work Types                                                       | Prompt to complete work order<br>The user will be prompted to complete the associated work order when completing a service appointment.                                                                                                    | (0)     |
| Other Settings                                                   | Password protect exported files<br>The user can protect the files by using password                                                                                                    |         |
| Maintenance Plans                                                |                                                                                                    |         |
| <ul> <li>Billing</li> </ul>                                      | Estimates                                                                                                    |         |
| Customization                                                    | The terms and conditions and the customer notes will be displayed on estimate template                                                                                                    |         |
| Automation                                                       | Customer Notes ①                                                                                                    |         |
| <ul> <li>Data Administration</li> <li>Developer Space</li> </ul> | 1384 W Main St,<br>Decatur,<br>Illinois 62522                                                                                                    |         |
|                                                                  | Terms & Conditions ①                                                                                                    |         |
|                                                                  | The estimate provided is valid for a period of seven from the date of issuance. After this period, the estimate may be subject to change. The estimate is based on the services and items listed in the estimate document. Any additional services or items not specified in the estimate may be subject to additional charges. |         |
|                                                                  |                                                                                                    |         |

These two sections will be added at the bottom of the Estimate Email if you use the <u>Standard Old</u> template while emailing the estimate.

|                                                                                                    | 6.1.T.1.1              | 4.20              |
|----------------------------------------------------------------------------------------------------|------------------------|-------------------|
|                                                                                                    | Sub Total              | \$ 30             |
|                                                                                                    | Tax Amount             | \$ 1.88           |
|                                                                                                    | Discount               | \$ 0              |
|                                                                                                    | Adjustment             | \$ 0              |
|                                                                                                    | Grand Total            | \$ 31.88          |
|                                                                                                    |                        |                   |
| Notes                                                                                                    |                        |                   |
| 1184 W Main St.                                                                                                    |                        |                   |
| Decatur,                                                                                                    |                        |                   |
| Illinois 62522                                                                                                    |                        |                   |
| Term & Conditions                                                                                                    |                        |                   |
| The estimate provided is valid for a period of seven from the date of issuance. After this period, the estimate may be | subject to change. The | estimate is       |
| based on the services and items listed in the estimate document. Any additional services or items not specified in the | e estimate may be subj | ect to additional |
| charges.                                                                                                    |                        |                   |
|                                                                                                    |                        |                   |
|                                                                                                    |                        |                   |
| Accept Reject                                                                                                    |                        |                   |
|                                                                                                    |                        |                   |
| Regards,                                                                                                    |                        |                   |
| Elizabeth McCord                                                                                                    |                        |                   |
|                                                                                                    |                        |                   |

### **Preview tab**

Under this tab, you will find all the actions for the Estimate's PDF template present at the same place. From this tab, you can perform the following actions on the estimate PDF template you select from the dropdown:

- Download
- Print
- Terms & Conditions: In the Update Terms And Conditions popup, the Terms & Conditions present at Setup > Field Service Settings > Other Settings > Estimates will be shown. Make any changes, if necessary, and click Save. If you select the checkbox Use this for every customer's future estimates, the updated terms and conditions will be used for the estimate in question and all estimates created after that. The changes to the terms and conditions will also be updated in the Terms & Conditions at Setup > Field Service Settings > Other Settings > Estimates. However, if you don't select the checkbox, the updated

terms and conditions will only reflect in the estimate in question. At any point, if the **Terms & Conditions** present at **Setup** > **Field Service Settings** > **Other Settings** > **Estimates** is modified, then this updated terms and conditions will be used in the estimates created thereafter.

- Update Logo: If you need to use a different organization logo, in the *Upload Image* popup, click Choose File to Upload, choose an image, and click Upload. This updated logo will also reflect in the <u>Organization</u> <u>Profile</u> (Setup > General > Organization Details).
- **Edit Template**: Use this option to <u>edit</u> the chosen custom PDF template.

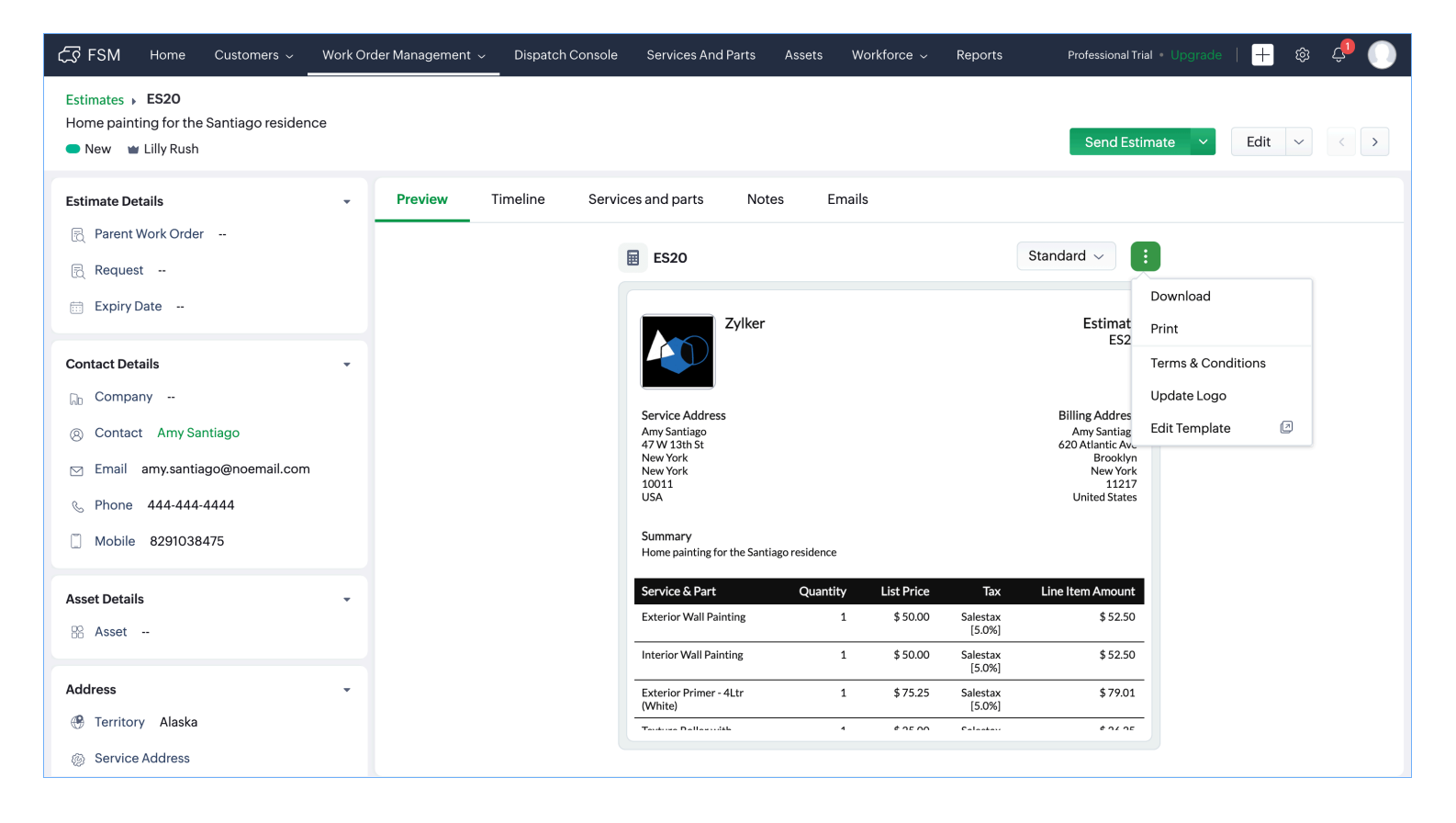

# **Emails tab**

Under this tab, the details of the emails sent will be listed.

| र्ट्रेडे FSM Home Customers v Wor            | k Order M | 1anagement 🗸 Dispatch Console Services And Pa | arts Assets Workforce 🗸 • |                            | Standard Trial<br>Upgrade | et 🅸 ¢ 🕕   |
|----------------------------------------------|-----------|-----------------------------------------------|---------------------------|----------------------------|---------------------------|------------|
| Estimates → <b>ES6</b><br>Home Refurbishment | Lilly Rus | sh                                            |                           |                            | Resen                     | d 🗸 Edit 🗸 |
| Estimate Status                              | •         | Timeline Service and parts Notes              | Emails                    |                            |                           |            |
| Waiting For Approval                         |           | Emails                                        |                           |                            |                           |            |
| <ol> <li>Will expire in 6 Day(s)</li> </ol>  |           | Subject Sender                                | Sent To                   | Sent On                    | Email Owner               | Status     |
| Estimate Details                             | •         | Estimate - ES6 from Zylker                    | lucy.robins@zylker.com    | Mar 10, 2023 02:12 AM (GMT | Lilly Rush                | Pending    |
| R Parent Work Order                          |           | Estimate - ES6 from Zylker                    | lucy.robins@zylker.com    | Mar 10, 2023 02:11 AM (GMT | Lilly Rush                | Invalidate |
| Request                                      |           |                                               |                           |                            |                           |            |
| © Currency USD                               |           |                                               |                           |                            |                           |            |
| ③ Exchange Rate 1                            |           |                                               |                           |                            |                           |            |
| Contact Details                              | •         |                                               |                           |                            |                           |            |
| D Company Acme Inc                           |           |                                               |                           |                            |                           |            |
| Ontact Lucy Robins                           |           |                                               |                           |                            |                           |            |
| ⊠ Email lucy.robins@zylker.com               |           |                                               |                           |                            |                           |            |
| 0 Dhono 111-111-1111                         |           |                                               |                           |                            |                           |            |

# Statuses

### List of Estimate statuses

| Status               | Description                                                                                                    |
|----------------------|----------------------------------------------------------------------------------------------------|
| New                  | <ul> <li>When an estimate is created</li> <li>When the estimate's Approved status is cancelled.</li> </ul>                                                                                                    |
| Approved             | <ul> <li>When the estimate is approved by the contact from the estimate email</li> <li>When the estimate is approved by a FSM user from the <i>Estimate Details</i> page.</li> <li>When a FSM user chooses <b>Mark as Approved</b> from the <i>Estimate Details</i> page.</li> </ul> |
| Rejected             | <ul> <li>When the estimate is rejected by the contact from the estimate email</li> <li>When the estimate is rejected by a FSM user from the <i>Estimate Details</i> page.</li> </ul>                                                                                                 |
| Cancelled            | When the estimate is cancelled by a FSM user from the <i>Estimate Details</i> page.                                                                                                    |
| Waiting For Approval | - When the estimate email is emailed to the contact<br>- When a FSM user chooses <b>Mark as Sent</b> from the <i>Estimate</i><br><i>Details</i> page.                                                                                                    |

| Converted to Work<br>Order | When a FSM user chooses <b>Convert To Work Order</b> from the <i>Estimate Details</i> page.                                                                |
|----------------------------|----------------------------------------------------------------------------------------------------|
| Expired                    | <ul> <li>When the FSM user chooses Mark As Expired from the <i>Estimate Details</i> page.</li> <li>On the Expiry Date provided by the FSM user.</li> </ul> |
|                            | - If the <b>Expiry Date</b> is not provided by the FSM user, seven days after the estimate is created.                                                     |

### List of Email statuses

| Status      | Description                                                                                                    |
|-------------|----------------------------------------------------------------------------------------------------|
| None        | <ul> <li>When you resend the estimate when it is in Approved or Converted to Work Order status</li> <li>If Estimate - Email Approval setting is disabled at Setup &gt; Field</li> <li>Service Settings &gt; Other Settings.</li> <li>If approval link is not included in the estimate email</li> </ul>                                                                                      |
| Pending     | When the estimate email is sent                                                                                                    |
| Invalidated | <ul> <li>When the approval link is no longer valid or has expired.</li> <li>If an FSM user does any of the following actions, the accept/reject link in the email will expire: <ul> <li>Edit the estimate</li> <li>Resend the estimate</li> <li>Mark the estimate as expired</li> <li>Cancel the estimate</li> <li>Approve the estimate</li> <li>Reject the estimate</li> </ul> </li> </ul> |
| Approved    | When the estimate is accepted by the user by clicking Accept in the estimate email.                                                                                                    |
| Rejected    | When the estimate is rejected by the user by clicking Reject in the estimate email.                                                                                                    |

# Permissions

Following are specific permissions under Estimates that are required to perform certain actions:

| Action            | <b>Permission Required</b> |  |  |
|-------------------|----------------------------|--|--|
| <u>Invalidate</u> | Estimate Edit              |  |  |

| Estimate Edit, Send Estimate   |
|--------------------------------|
| Send Estimate                  |
| Estimate Create, Send Estimate |
| Cancel Approval                |
|                                |

| SFSM Home Custo           | mers 🗸 🛛 Work Order Management 🤟 | Dispatch Console | Services And Parts | Assets | Workforce ~ Reports    | Professional Trial • Upgrade | 🕂 🕸 🗘 🕕     |
|---------------------------|----------------------------------|------------------|--------------------|--------|------------------------|------------------------------|-------------|
| ← Profile - Administrator |                                  |                  |                    |        |                        |                              | Save Cancel |
| Basic Permissions         | customize permissions.           |                  |                    |        |                        |                              |             |
| General Permissions       | Basic Permissions                |                  |                    |        |                        |                              |             |
| Field Service Operations  | 0                                | -                |                    |        | View Create Edit Delet | o Ch                         |             |
| Work Force Management     | Contacts                         |                  | All Records        | -      | View Create Edit Delet | e,Ch •                       |             |
| Admin Permissions         | Requests                         |                  | All Records        | •<br>• | View.Create.Edit.Delet | e.Ch                         |             |
| Manage Automations        | Estimates                        |                  | All Records        | -      | View,Create,Edit,Delet | e,Ch 🗸                       |             |
| Bulk Actions              | Work Orders                      |                  | All Records        | •      | View                   |                              |             |
| Data Administration       | Service Appointments             |                  | All Records        | -      | Create                 |                              |             |
| Developer Permissions     | Trips                            |                  | All Records        | -      | Edit                   | (j)                          |             |
|                           | Time Sheets                      |                  | All Records        | •      | Delete Change Owner    | ()                           |             |
|                           | Services And Parts               |                  | All Records        | •      | Send Estimate          |                              |             |
|                           | Assets                           |                  | All Records        | •      | Approve                |                              |             |
|                           | Crew                             |                  | All Records        | •      | Reject                 |                              |             |
|                           | Notes                            |                  | All Records        | *      | Convert To Wor         | k Order                      |             |
|                           |                                  |                  | Own Records        | -      | Cancel                 |                              |             |
|                           | Attendance                       |                  | All Records        | -      | Mark as Expired        |                              |             |
|                           | Invoices                         |                  | All Pecords        | _      | Mark as Sent           |                              |             |
|                           | -                                |                  | Airrecolus         | -      | Mark as Approv         | ed                           |             |
|                           | Reports                          |                  |                    |        | Cancel Approva         | 11                           |             |
|                           | Scheduled Maintenances           |                  | All Records        | •      | Download               |                              |             |
|                           |                                  |                  |                    |        | Print                  |                              |             |